Installation Instructions VCIOM-15629-EN Rev. 0 July 2020

# M250 Controlinc Network Master

Bettis XTE3000 Integration Procedure

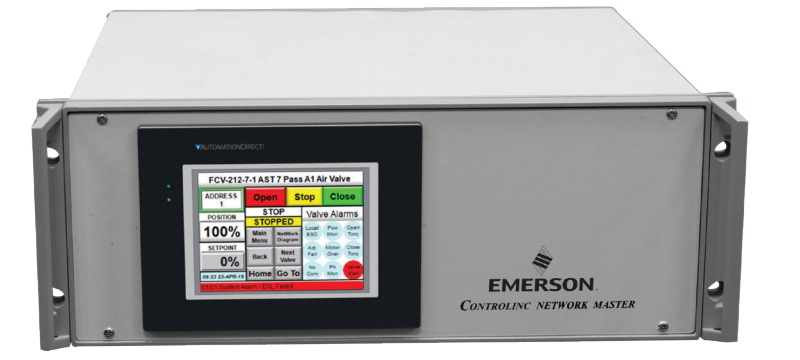

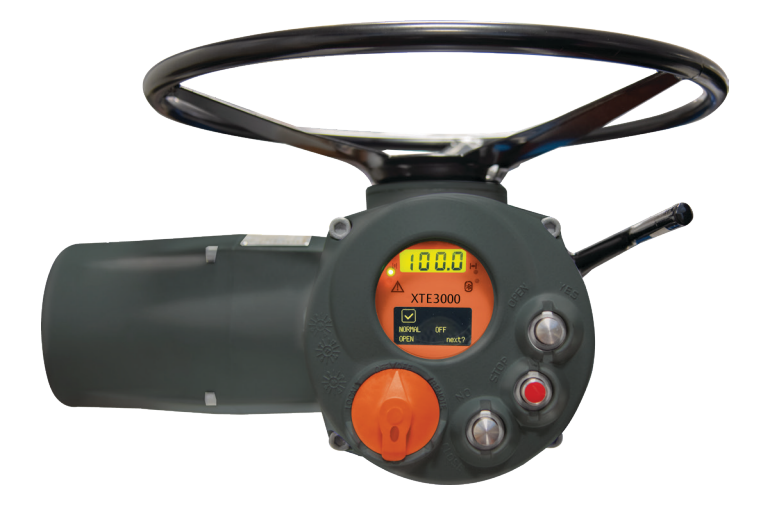

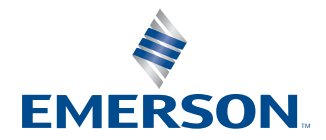

This page intentionally left blank

# **Table of Contents**

### Section 1: Adding XTE3000 Actuators into Existing Network

| 1.1 U | Ipdate Firmware in Slot 1 Coprocessor Module |
|-------|----------------------------------------------|
|-------|----------------------------------------------|

## Section 2: Replacing Actuators with XTE3000 in Existing Network

| 2.1        | Update Firmware in Slot 1 Coprocessor Module            | 6 |
|------------|---------------------------------------------------------|---|
| <b>ר</b> ר | Configure Controline Notwork Master to Compoundate with |   |

| 2.2 | Configure Controlinc Network Master to Communicate with |   |
|-----|---------------------------------------------------------|---|
|     | XTE3000 Actuators                                       | 6 |

This page intentionally left blank

### **A** WARNING

Failure to follow instructions for proper installation may result in errant information being displayed.

# Section 1: Adding XTE3000 Actuators into Existing Network

(Number of actuators increases)

# 1.1 Update Firmware in Slot 1 Coprocessor Module

- Obtain firmware file "M250\_502.abm" and "Controlinc Network Master Firmware Download Procedure" from Emerson website, link: www.Emerson.com/Controlinc.
- Use the procedure to download M250\_502.abm firmware to Slot 1 Coprocessor module.

## 1.2 Configure Controlinc Network Master to Communicate with XTE3000 Actuators

- 1. Update number of actuators in the loop.
  - On Touch Panel go to Main Menu, Figure 1.

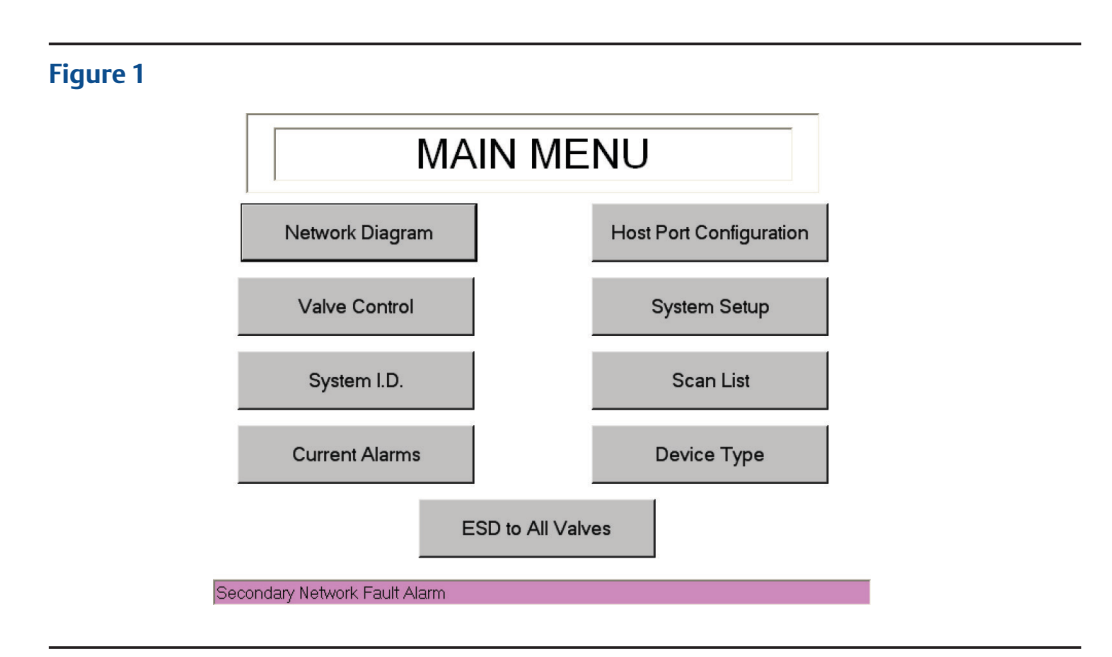

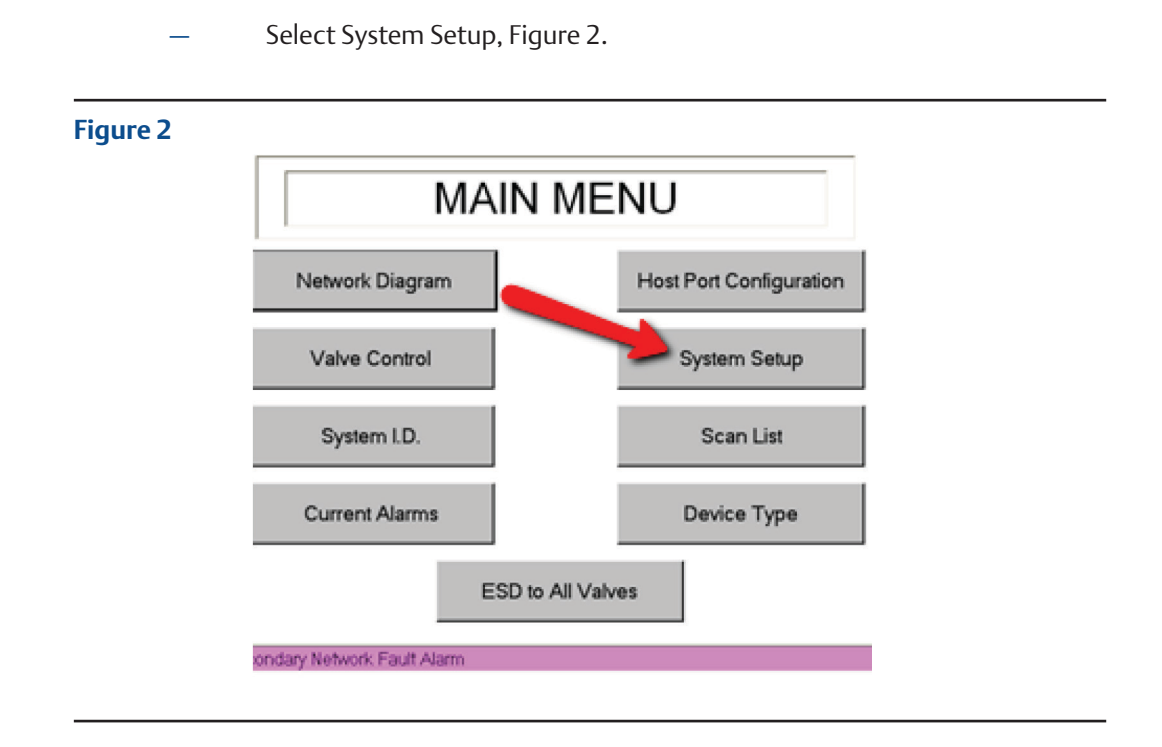

Enter security code default 999, Figure 3.

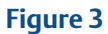

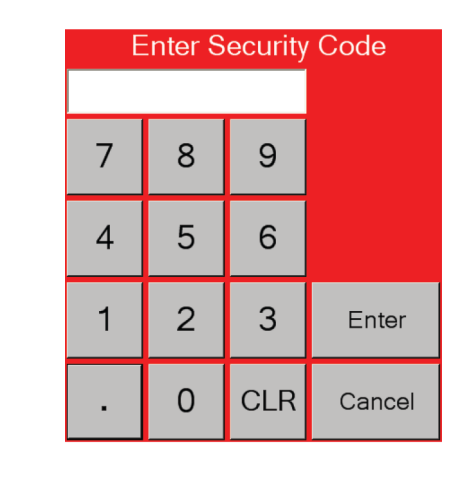

Change number of actuators on the network, Figure 4.

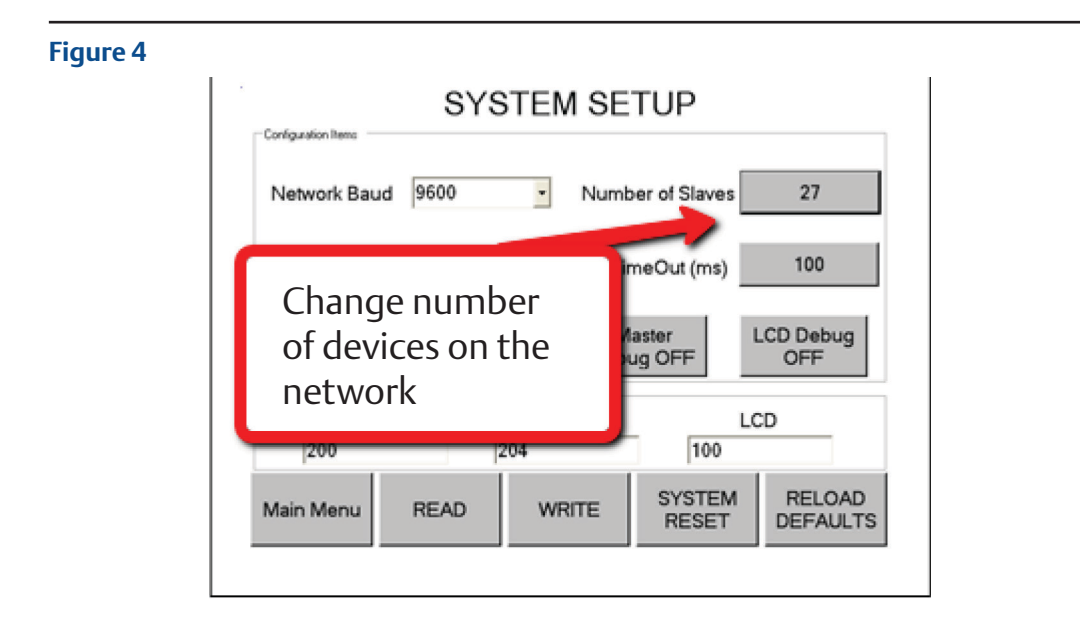

- Click **Write** and wait for 5 seconds, then **Read** to verify it is written.
- 2. Edit Scanlist
  - On the Main Menu, refer to Figure 1 above.
  - Select the Scanlist, Figure 5.

#### Figure 5

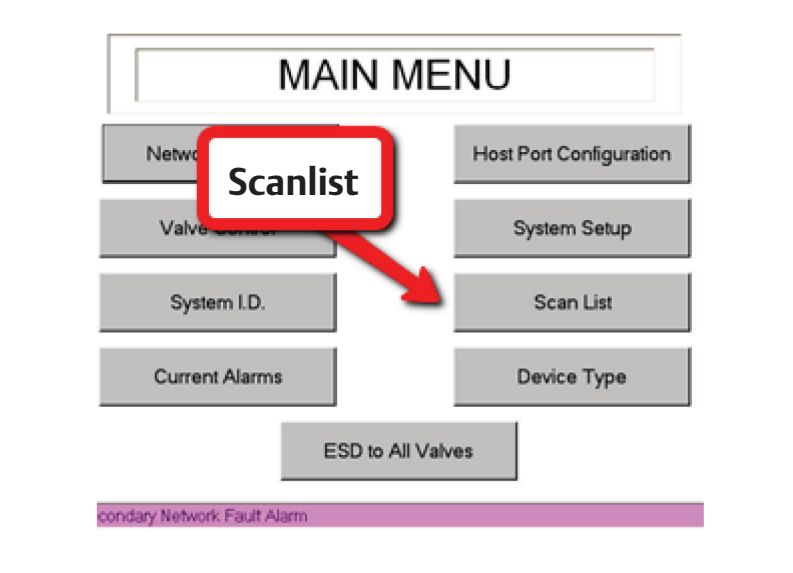

- Enter security code default 999, refer to Figure 3 above.
- Edit the Scanlist, Figure 6.

#### Figure 6

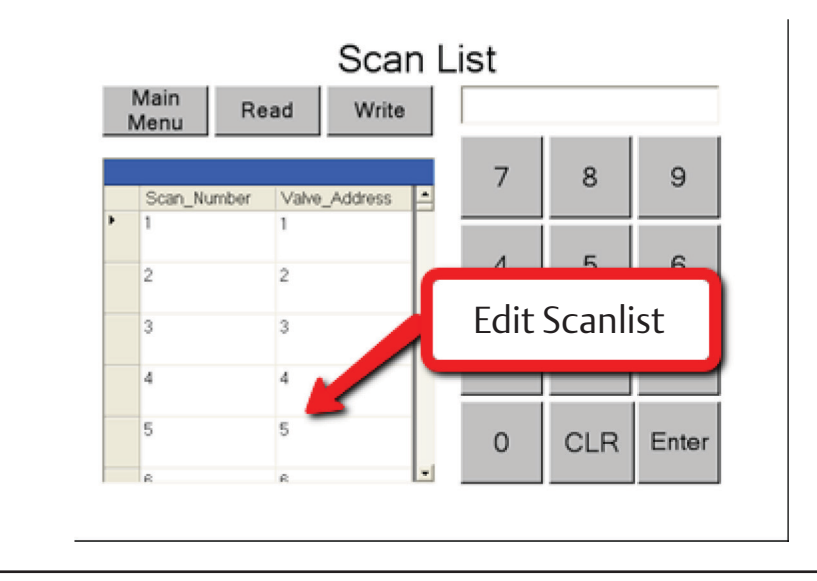

- Click **Write** and wait for **5 seconds** then **Read** to verify it is written.

### 3. Enter Device Type

In order for Controlinc to recognize XTE3000 actuators, set Device Type 7.

- On the Main Menu, refer to Figure 1 above.
- Select Device Type, Figure 7.

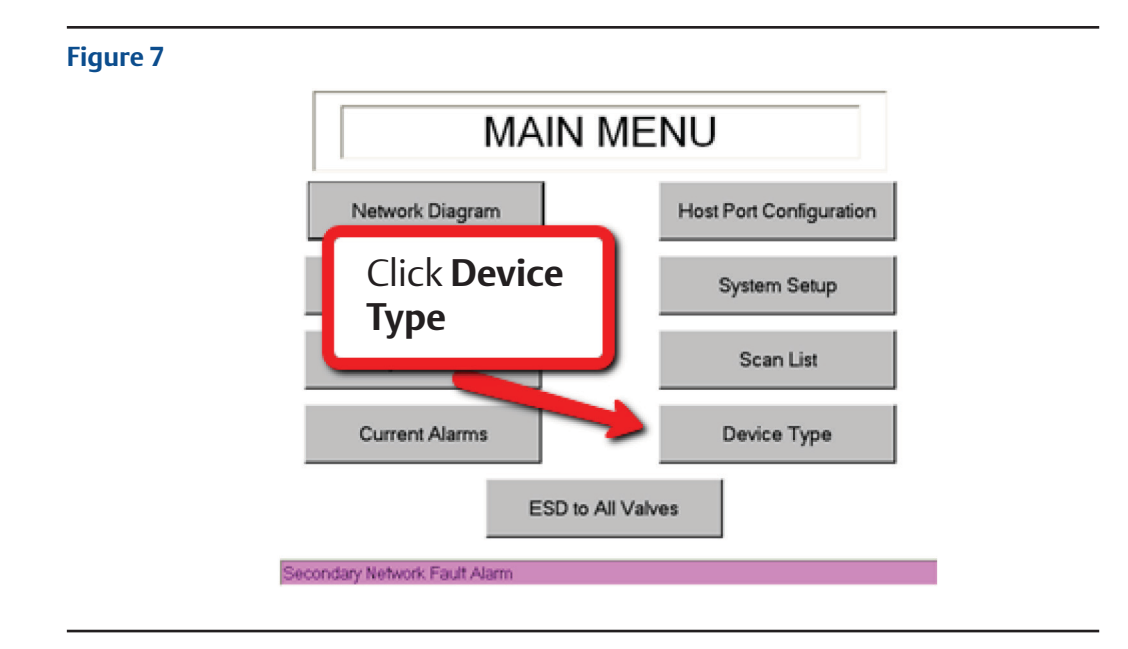

- Enter security code, default 999, refer to Figure 3 above.
- Enter Device Type 7 for XTE3000 actuators, Figure 8.

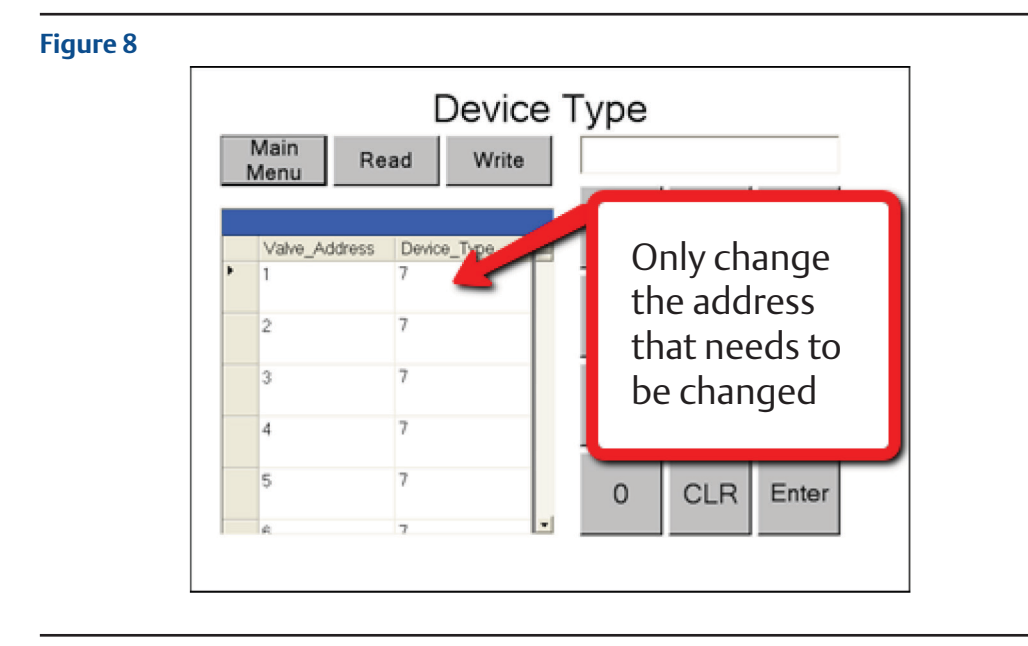

- Click **Write** and wait for **5 seconds** then **Read** to verify it is written.
- Cycle Network Master power.

# Section 2: Replacing Actuators with XTE3000 in Existing Network

(Number of actuators stays the same)

# 2.1 Update Firmware in Slot 1 Coprocessor Module

- Obtain firmware file "M250\_502.abm" and "Controlinc Network Master Firmware Download Procedure" from Emerson website, link: www.Emerson.com/Controlinc.
- Use the procedure to download M250\_502.abm firmware to Slot 1 Coprocessor module.

## 2.2 Configure Controlinc Network Master to Communicate with XTE3000 Actuators

- 1. No change to the number of actuators in the loop.
- 2. No change to the Scanlist.
- 3. Edit Device Type.

In order for Controlinc to recognize XTE3000 actuators, change Device Type to 7.

— On Touch Panel go to Main Menu, Figure 9.

### Figure 9

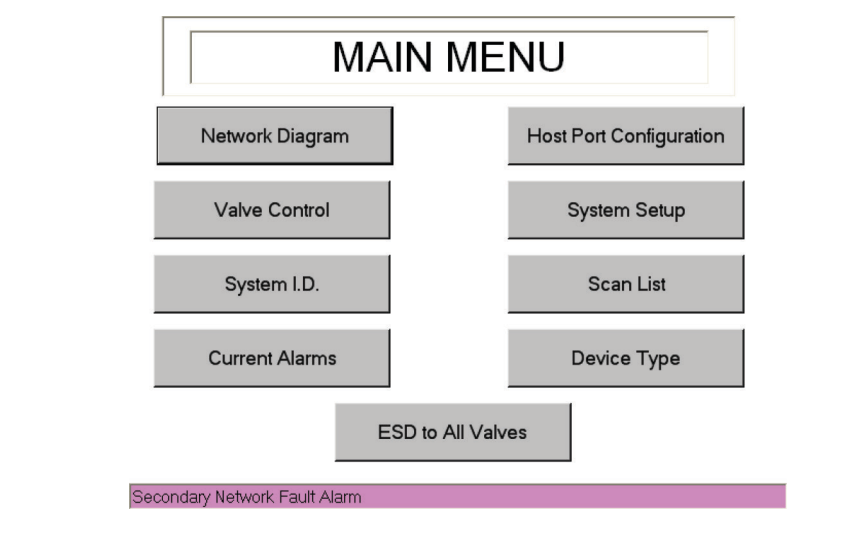

Select Device Type, Figure 10.

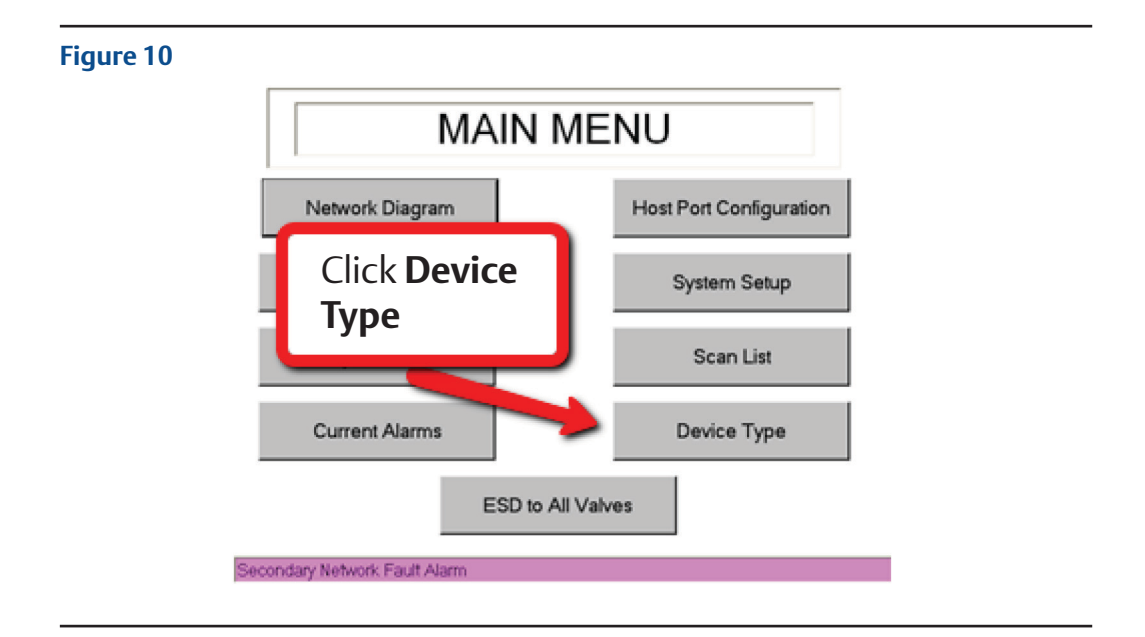

– Enter security code, default 999.

– Enter Device Type 7 for all XTE3000 actuator, Figure 11.

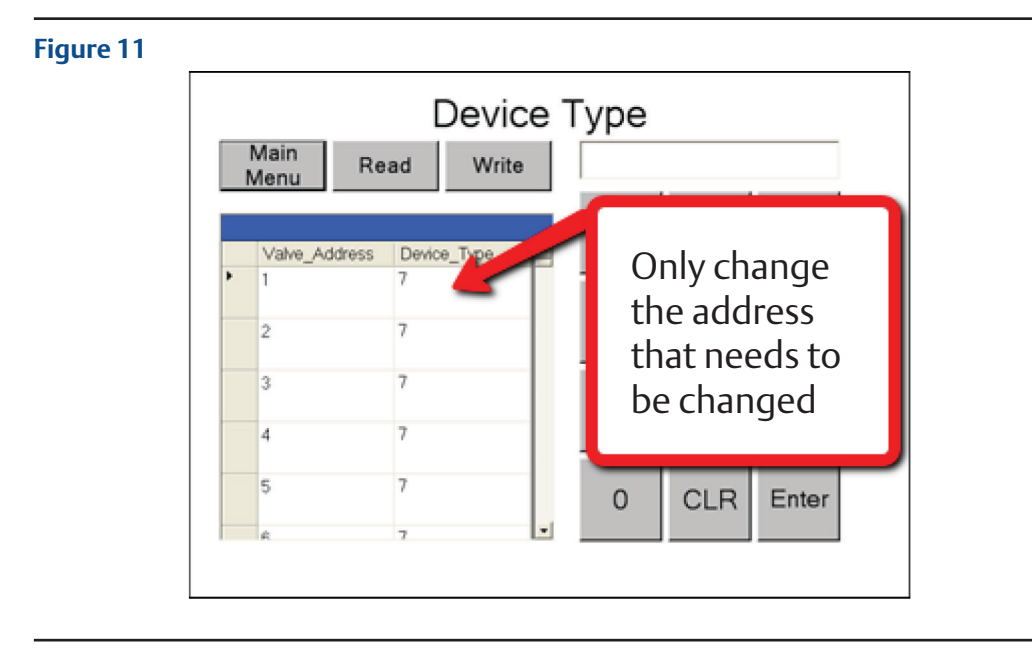

- Click **Write** and wait for **5 seconds** then **Read** to verify it is written.

– Cycle Network Master power.

World Area Configuration Centers (WACC) offer sales support, service, inventory and commissioning to our global customers. Choose the WACC or sales office nearest you:

#### NORTH & SOUTH AMERICA

#### **MIDDLE EAST & AFRICA**

19200 Northwest Freeway Houston TX 77065 USA T +1 281 477 4100

Av. Hollingsworth 325 Iporanga Sorocaba SP 18087-105 Brazil T +55 15 3413 8888

#### ASIA PACIFIC

No. 9 Gul Road #01-02 Singapore 629361 T +65 6777 8211

No. 1 Lai Yuan Road Wuqing Development Area Tianjin 301700 P. R. China T +86 22 8212 3300 P. O. Box 17033 Jebel Ali Free Zone Dubai T +971 4 811 8100

P. O. Box 10305 Jubail 31961 Saudi Arabia T +966 3 340 8650

24 Angus Crescent Longmeadow Business Estate East P.O. Box 6908 Greenstone 1616 Modderfontein Extension 5 South Africa T +27 11 451 3700

#### EUROPE

Holland Fasor 6 Székesfehérvár 8000 Hungary T +36 22 53 09 50

Strada Biffi 165 29017 Fiorenzuola d'Arda (PC) Italy T +39 0523 944 411

For complete list of sales and manufacturing sites, please visit www.emerson.com/actuationtechnologieslocations or contact us at info.actuationtechnologies@emerson.com

#### www.emerson.com

VCIOM-15629-EN ©2020 Emerson. All rights reserved.

The Emerson logo is a trademark and service mark of Emerson Electric Co. All other marks are property of their respective owners.

The contents of this publication are presented for information purposes only, and while effort has been made to ensure their accuracy, they are not to be construed as warranties or guarantees, express or implied, regarding the products or services described herein or their use or applicability. All sales are governed by our terms and conditions, which are available on request. We reserve the right to modify or improve the designs or specifications of our products at any time without notice.

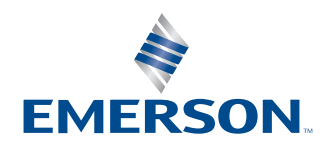